# ServerProtect for Linux パッチ適用手順

#### 1. 概要

本手順は、Trend Micro ServerProtect for Linux 3.0 (以下 SPLX) における、コードサイニング証明書の更新 に対応するためのパッチ、**patch9** と **criticalpatch1706** の適用手順です。

2025年9月24日までにパッチを適用しない場合、アップデート時にデジタル署名のチェックが失敗し、パターンファイルの取得・更新ができなくなる恐れがあります。

詳細はトレンドマイクロ社の公式ページをご参照ください。 https://success.trendmicro.com/ja-JP/solution/KA-0016221?from=supinfo0331

当作業においては、ゲスト OS の再起動は必要ありません。

#### 2. 作業前にビルド番号を確認

以下のコマンドを実行し、現在のビルド番号を確認してください。

■ Patch または Critical Patch を未適用の場合:

# rpm -qa | grep SProtectLinux

SProtectLinux-3.0-**1694**.x86\_64 (例:太字がビルド番号です)

■Patch または Critical Patch を適用済みの場合(未適用の場合は表示されません):

# cat /opt/TrendMicro/SProtectLinux/Patch.ini

[PreviousVersion] (略) BuildNumber=**1601** (例:以前のビルド番号です) [CurrentVersion] (略) BuildNumber=**1635** (例:現在のビルド番号です)

### 3. パッチの選定基準

確認したビルド番号に応じて、パッチを選定します。

- ・Build 1656 以下の場合: patch9 を適用後、 criticalpatch1706 を適用します。
- ・Build 1657 以上の場合: criticalpatch1706 のみ適用します。

# 4.トレンドマイクロ社の公式サイトからパッチ URL を取得

URL は変更される場合がありますので、公式サイトから最新のリンクを取得してください。

1. SPLX のダウンロードサイトを開き、Patch タブを開きます。

https://downloadcenter.trendmicro.com/index.php?regs=jp&prodid=1320

| ダウンロード        |                                           |
|---------------|-------------------------------------------|
| 製品・パッチ・検索エンジン |                                           |
| パターンファイル情報    | ServerProtect for Linux 3.0<br>他のバージョンを見る |
| 体糖版           | プロダクト・アップデート Patch Kernel Support 絵楽エンジン  |

2. patch9(下部)または criticalpatch1706(上部)の ファイル名を右クリックし、リンクを取得します。

| ダウンロード        |                                                                                                    |                                                                                |                                                                          |                      |  |
|---------------|----------------------------------------------------------------------------------------------------|--------------------------------------------------------------------------------|--------------------------------------------------------------------------|----------------------|--|
| 製品・パッチ・検索エンジン | ServerProtect fo                                                                                                    | r Linux 2.0                                                                    |                                                                          |                      |  |
| パターンファイル情報    | 他のバージョンを見る                                                                                                    |                                                                                |                                                                          |                      |  |
| 体験版           |                                                                                                    |                                                                                |                                                                          |                      |  |
|               | プロダクト・アップデート                                                                                                    | Patch Ker                                                                      | nel Support 検索エンジン                                                       |                      |  |
|               | オペレーティングシステム: Li                                                                                                    | inux                                                                           |                                                                          |                      |  |
|               | ダウンロード内容                                                                                                    | リリース日付                                                                         | ファイル名                                                                    | サイズ (MB)             |  |
|               | Product Patch<br>Build: 1706.00<br>English                                                                                                    | 2024-09-24                                                                     | splx-30-lx-en-criticalpatch1706.tar.gz                                   | 80                   |  |
|               |                                                                                                    |                                                                                |                                                                          |                      |  |
|               | このモジュールについて                                                                                                    | このモジュールについて                                                                    |                                                                          |                      |  |
|               | 1.単のitical Patch(build 1706)をインストールする前に、Patch9 (build 1557)を影响にインストールレてください、<br>2.基Critical Patch(build 1705)では、ServerProtect for Linux 3.6のリリース後に発見された全ての原語を修正します。詳細については本Patchの<br>Readmeをご覧ください。<br>ドキュメント & サポート |                                                                                |                                                                          |                      |  |
|               | Readme                                                                                                    |                                                                                |                                                                          |                      |  |
|               | Product Patch<br>Build: 1657.00<br>English                                                                                                    | 2021-04-01                                                                     | spix-30-ix-en-sp1-patch9.tar.gz                                          | 97.4                 |  |
|               | <ul> <li>評価情報</li> <li>このモシュールについて</li> </ul>                                                                                                    |                                                                                |                                                                          |                      |  |
|               |                                                                                                    |                                                                                |                                                                          |                      |  |
|               | ファイル名: splx_30_lx_e<br>SHA256 checksum: 53<br>本Patch(build 1657)では、<br>ください。                                                                                                    | n_sp1_patch9.tar.gz<br>8D2B95E49C4959E6282CF9:<br>ServerProtect for Linux 3.00 | IAA2C586599D79C1C85A16F52EB52A2D40DE92CE<br>Dリリース後に発見された全ての同题を修正します。詳細にこ | Dいては本PatchのReadmeをご覧 |  |
|               | 特記事項                                                                                                    |                                                                                |                                                                          |                      |  |

# 5. 作業用ディレクトリの作成

作業ディレクトリ「SPLX\_WORK」を作成して、移動します。

# cd # mkdir ~/SPLX\_WORK # cd ~/SPLX\_WORK

#### 6-1. (Build 1656 以下の場合) Patch9 適用

以下の手順で patch9 をインストールします。(URL は 2025/4 時点)

1. パッチをダウンロード、解凍:

```
# curl -LO https://files.trendmicro.com/products/splx/splx_30_lx_en_sp1_patch9.tar.gz
# tar zxvf splx_30_lx_en_sp1_patch9.tar.gz
```

2. 実行、RPM 情報を削除:

# chmod u+x splx\_30\_lx\_en\_sp1\_patch9.bin

#./splx\_30\_lx\_en\_sp1\_patch9.bin

Do you want to continue and remove the previous RPM information?

# **yes** 

#### 6-2. ビルド番号を確認

パッチ適用後、CurrentVersion内の番号が1657になったことを確認します。

#### # cat /opt/TrendMicro/SProtectLinux/Patch.ini

(略) [CurrentVersion] (略) BuildNumber=**1657** (現在のビルド番号です)

# 7-1. Critical Patch 1706 適用

以下の手順で criticalpatch1706 をインストールします。(URL は 2025/4 時点)

1. パッチをダウンロード・解凍:

# curl -LO https://files.trendmicro.com/products/splx/splx\_30\_lx\_en\_criticalpatch1706.tar.gz # tar zxvf splx\_30\_lx\_en\_criticalpatch1706.tar.gz

2. ディレクトリ移動とインストール:

# cd splx\_30\_lx\_en\_criticalpatch1706
# ./install.sh

# 7-2. 作業後にビルド番号を確認

パッチ適用後、CurrentVersion内の番号が1706になったことを確認します。

# cat /opt/TrendMicro/SProtectLinux/Patch.ini

(略) [CurrentVersion] (略) BuildNumber=**1706** (現在のビルド番号です)

# 8. 作業ディレクトリの削除(任意)

パッチ適用後、「SPLX\_WORK」ディレクトリ内のファイルは不要となりますが、Critical Patch 1706 のロー ルバックを行う際に使用するファイルが含まれています。これらのファイルの再ダウンロードは可能ですが、 一定期間の保管を推奨します。

削除する場合は、以下を実行してください。

```
# cd
```

# rm -rf ~/SPLX\_WORK